## 报名注册流程

1.进入 www.cnmaker.org.cn 创客中国官网首页,第一次访问用户需要进行注册,点击网站首页右上角进入,已有账号用户可以直接输入账号密码进行登录。

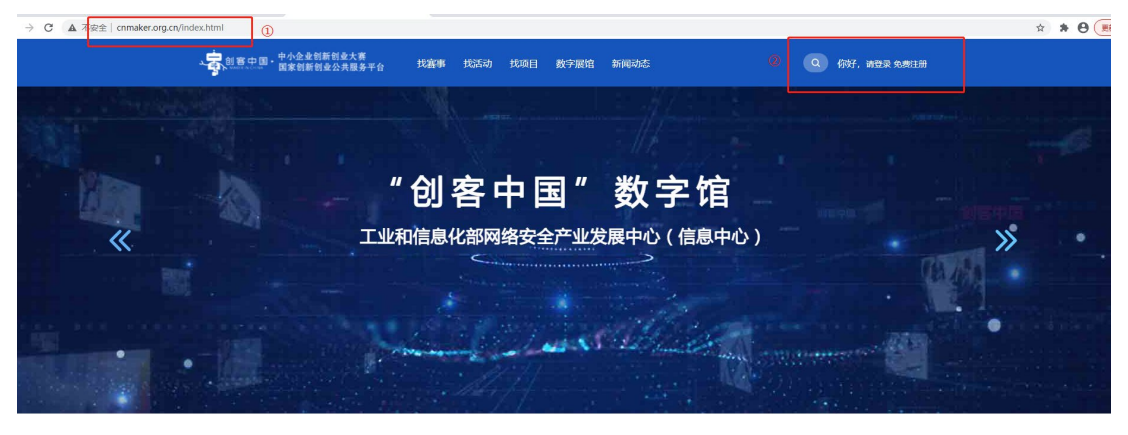

新闻动态 获悉最新前沿资讯 洞察数字转型之路

2.选择用户类型,企业用户选择企业报名,创客团队用户选择创客 报名,服务机构用户可以选择服务机构进行注册,但是服务机构 用户无法参赛报名。

|   |                                                                                                    | 报名                                                                                              |                                                |  |
|---|----------------------------------------------------------------------------------------------------|-------------------------------------------------------------------------------------------------|------------------------------------------------|--|
| • | 用户选择                                                                                                   |                                                                                                 | 集出研, 未登录 ※ ※ ※ ※ ※ ※ ※ ※ ※ ※ ※ ※ ※ ※ ※ ※ ※ ※ ※ |  |
|   | 我是创客团队                                                                                                 | 我是企业                                                                                            | 我是服务机构                                         |  |
|   | 制整成名                                                                                                   | TEWRE                                                                                           | NOODIAIN2                                      |  |
|   | <ul> <li>(小瓶約45 010-68200382)</li> <li>(小瓶約416 900-17.00)</li> <li>(小瓶約416 (小瓶約41 00-17.00)</li> </ul> | Copyright © 2015-2020<br>资格中增的www.cmaske.corg.cn 股份所有<br>资化中增1900/2429-6.4<br>新化中增1900/2429-6.4 | Φό<br>MT<br>tel pBict                          |  |

**3**.新用户注册填写手机号后拉动滑动框,填写手机收到的验证码, 填写后输入密码点击进入下一步。

|        | 欢迎注册                                        |                        | 我已经注册,马上 包录> |  |
|--------|---------------------------------------------|------------------------|--------------|--|
| 1 手机验证 | 2 填写基本信息                                    | ③ 填写注册信息               | ④ 完成注册       |  |
|        | INALSOFULS           >           INALSOFULS | 1998/1998 £112<br>1997 |              |  |
|        | 1                                           | 下一步                    |              |  |

4.填写相关信息, ※号为必填项, 如必填项无相关数据可填写"无"。填写完相关信息后请点击进入下一步。

注: 注册时所在地区须选择"重庆",否则将影响后续赛事报名。

| 应证                                                                                                | 2 填写基本信息                                                                                                    | ⑤ 填写注册                                                                                                   | 悟息                                                | 9完成封       |
|---------------------------------------------------------------------------------------------------|----------------------------------------------------------------------------------------------------|----------------------------------------------------------------------------------------------------|---------------------------------------------------|------------|
| *企业全称:                                                                                            | 遺輸入企业名称                                                                                                    |                                                                                                    |                                                   |            |
| *企业简称:                                                                                            | 请输入企业简称                                                                                                    |                                                                                                    |                                                   |            |
| *企业类型:                                                                                            | 合资 🔹                                                                                                    |                                                                                                    |                                                   |            |
| *注册所在地:                                                                                           | 北京                                                                                                    | 东城区 市                                                                                                    | · 圣资                                              |            |
| *注册时间:                                                                                            | 请选择注册时间                                                                                                    | *注册资金:                                                                                                   | 请输入注册资金                                           | 万元         |
| *专注行业:                                                                                            | ・             後期初控             ・             人工智能            智能制度             (委者) 网络           智能制度             (委者) 高校成果時            数字经济 | 新材料     工业互联网     大     新材料     工业互联网     大     各与信息安全     智能/网联车     J     化     生物制造     区块链           | 数据 新能源 工业设计<br>■他 物联网 视觉智能<br>生物医药 5G技术及应用        |            |
| *员工数量:                                                                                            | ● 十人以下 ○ 10-99人                                                                                                    | 0 100-299人 0 300人以上                                                                                      |                                                   |            |
| *是否为"专精特新"企业:                                                                                     | • 否 ) 是                                                                                                    | *是否为"小巨人"企业:                                                                                             | ● 否 ○ 是                                           |            |
| *上年度新增员工数量:                                                                                       | 请输入                                                                                                    | *上年度营业收入:                                                                                                | 清輸入                                               | 万元         |
| *研发人员:                                                                                            | 研发人员                                                                                                    |                                                                                                    |                                                   |            |
| *拥有软著数量:                                                                                          | 请输入                                                                                                    | 个 *拥有专利数量:                                                                                               | 清输入                                               | <b>^</b>   |
| *是否融资:                                                                                            | <ul> <li>否 〇 是</li> </ul>                                                                                                    |                                                                                                    |                                                   |            |
| • L在中毛润的。                                                                                         | 1244                                                                                                    |                                                                                                    |                                                   | 5-         |
| "上十度利用帜;                                                                                          | 请 <sup>把人</sup>                                                                                                    | 万元 *上年度研发投入:                                                                                             | 请输入                                               | 1110       |
| *资产负载率;                                                                                           | 資格へ                                                                                                    | <ul> <li>万元 *上年度研发投入:</li> <li>% *自建/共建研发机构数:</li> </ul>                                                 | 清縮入<br>清縮入                                        |            |
| · 如時间不到十一一<br>• 资产负载率:<br>• 建置氮0000021导获否是•<br>• 承认证:                                             | ispan入<br>(前前入)<br>● 否 ○ 是                                                                                                    | <ul> <li>万元         ・上年度研发投入:         ・</li> <li>・自建/共建研发机构数:         ・</li> <li>・是否拥有自主品牌及数量</li> </ul> | <ul> <li>清範入</li> <li>清範入</li> <li>清範入</li> </ul> | ] ↑<br>] ↑ |
| *资产负载率:<br>*资产负载率:<br>*显否获得ISO9000质量管理<br>体系认证:<br>*主持或参与制(修)订的标<br>准条目数(含国家/行业/团<br>队)           | igiû入<br>④ 香 ○ 是<br>词能入                                                                                                    | 万元     *上年度研发投入:       %     *目違/共建研发机构数:       *是否拥有自主品牌及数量       条                                     | <ul> <li>清範入</li> <li>清範入</li> <li>清範入</li> </ul> | ] ↑<br>] ↑ |
| •登产负载率:<br>•登产负载率:<br>•是否获得ISO9000质量管理<br>体系认证:<br>•主持或参与制(修)订的标<br>准条目数(含国家/行业/团<br>队)<br>·公司简介: | □時和入<br>③输入<br>● 香 ○ 是<br>③崩兪入<br>(300字以内)                                                                                                  | 万元     *上年度研发投入:       %     *目違/共建研发机构数:       *是否拥有自主品牌及数量       条                                     | 清範入<br>清範入<br>:: 清範入                              | ↑<br>↑     |

**6**.完成注册后,点击进入用户中心,可以查看相关注册信息,点击 发布项目按钮即可直接参赛发布项目。

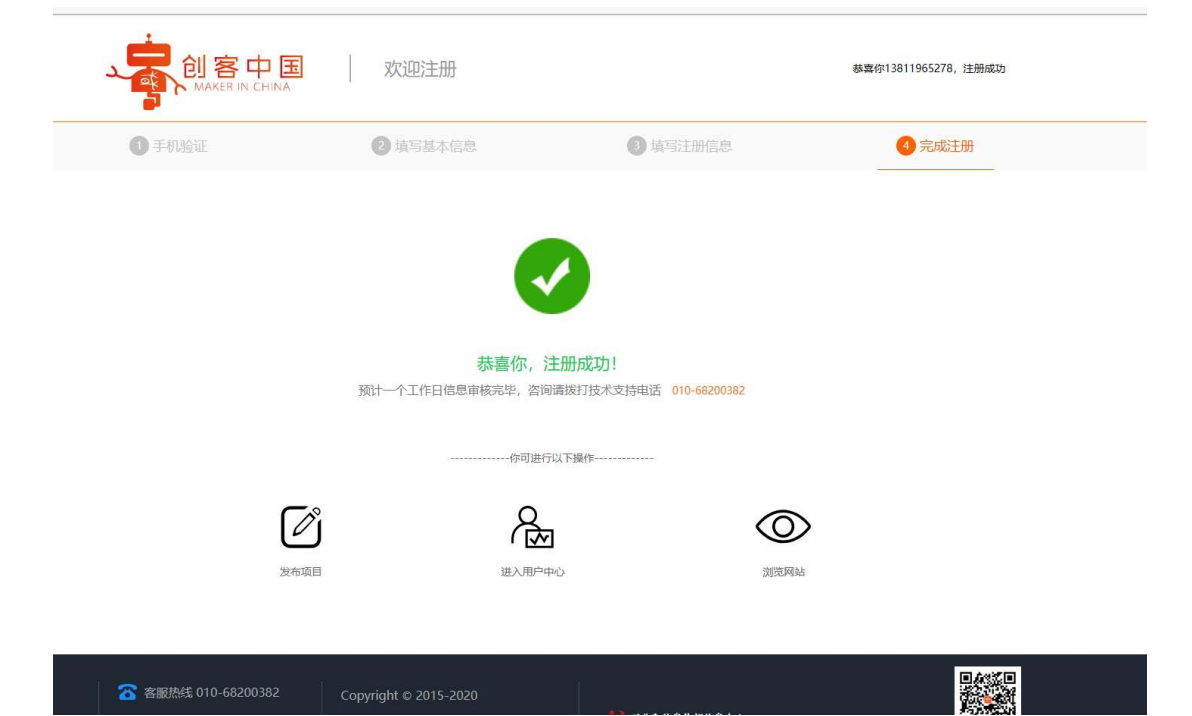

7.进入中心后,点击右上角报名参赛按钮,可以进行项目发布。

| ・ 一 一 一 一 一 一 一 一 一 一 一 一 一 一 一 一 一 一 一                    | 大赛<br>:服务平台     找赛事       | 找活动   | 找项目 | 数字展馆               | 新闻动态 | 0                                                                                                    | 你好,                | <b></b> 84 |
|------------------------------------------------------------|---------------------------|-------|-----|--------------------|------|----------------------------------------------------------------------------------------------------|--------------------|------------|
| 単子区           単子区           01答           更快失常             | 央链的打分系统<br>◎重庆万州区<br>··   |       |     |                    | [    |                                                                                                    | 报名参赛<br>一键发布,操作简   | Ţ          |
| <ul> <li>用户中心</li> <li>报名参赛</li> <li>4 年44年末</li> </ul>    | o<br>Oge<br>Rigitale<br>V |       |     |                    |      |                                                                                                    |                    |            |
| <ul> <li>◆ 我的重贝</li> <li>◆ 我的项目</li> <li>● 我的赛事</li> </ul> |                           | 4     |     |                    |      |                                                                                                    |                    |            |
| ▲ 账号管理                                                     |                           |       | <   | >                  |      |                                                                                                    |                    | 查看全部消息>    |
| <ul> <li>▲ 个人信息</li> <li>▲ 身份认证</li> <li>◎ 账号绑定</li> </ul> | O <sub>↑</sub><br>我发布的项目  | 查看详情  |     | <b>0</b> 个<br>我的关注 | 查看详  | the state of the state of the | <b>)</b> ↑<br>成的评价 | 查看详情       |
|                                                            | 0 ↑<br>我参加的赛事             | 「査看详情 |     | 0个我的应征             | 查看详  | <b>(</b><br>)<br>)<br>()<br>)<br>()<br>)                                                                                                    | <b>)</b> ↑<br>成的活动 | 查看详情       |

8. "赛事类型"点击选择"区域赛"

| 创客中国<br>MAKER IN CHINA | 发布项目                                                                                       |
|------------------------|--------------------------------------------------------------------------------------------|
|                        | 参赛项目信息                                                                                     |
| *赛事类型                  | <ul> <li>● 区域赛</li> <li>● 专题赛</li> <li>● 寄道赛</li> </ul>                                    |
| *所选赛事                  | 请选择                                                                                        |
| *项目名称                  | 请输入项目名称(不多于50字)                                                                            |
| *专题领域                  |                                                                                            |
| 项目图片                   | 清除图片         用作宣传项目的海报           上传图片         上传的图片300+200参素(长×宽)、类型peg.jpg.png 大小不能超过500K |
| *项目简介                  |                                                                                            |

9.在"所选赛事"下拉选择想要参加的赛道类型。

|   | 区域: 重庆 | ✓ 控索: 消給入内容                                                                                     |
|---|--------|-------------------------------------------------------------------------------------------------|
| 0 |        | 2023年"创客中国"重庆市中小企业创新创业大赛 (先进材料产业赛道)<br>区域: 国家级武备市名称<br>专题: 重庆<br>时间: 2023-09-29 至 2024-01-07    |
| 0 |        | 2023年"创客中国"重庆市中小企业创新创业大赛 (大中小企业融通发展赛道)<br>区域: 国家场或省市名称<br>专题: 重庆<br>时间: 2023-09-29 至 2024-01-07 |
| 0 |        | 2023年"创客中国"重庆市中小企业创新创业大赛 (成渝地区电子信息产业赛道<br>区域:国家现或管市名称<br>专题:重庆<br>时间: 2023-09-29 至 2024-01-07   |
| 0 |        | 2023年"创客中国"重庆市中小企业创新创业大赛 ("专精特新"企业赛道)<br>区域:国家现或智市名称<br>专题:重庆<br>时间: 2023-09-29 至 2024-01-07    |
| 0 |        | 2023年"创客中国"重庆市中小企业创新创业大赛 (博士博士后留渝赛道)<br>区域: 国家级或省市各称<br>专题: 重庆<br>时间: 2023-09-29 至 2024-01-07   |

l

10.点击"上传附件"上传商业计划书,参加博士博士后留 渝赛道的团队须提供学历证明,参加"专精特新"企业赛 道的企业须提供"专精特新"证明材料。

| *技术能力 |                                                                       |           |
|-------|-----------------------------------------------------------------------|-----------|
|       |                                                                       | 可再编500个字符 |
| *商业能力 |                                                                       |           |
|       |                                                                       | 可再编500个字符 |
| *团队能力 |                                                                       |           |
|       |                                                                       | 可再输500个字符 |
| 项目附件  |                                                                       |           |
| 项目联系人 | натиските и заедиациини и нактолими и hh hbm hmi thh îhêî îheâî huêî. | J         |

11.在左侧菜单栏,我的项目中,可以看到自己已经填报的项目,审核通过后,项目为成功参赛。未审核的项目可以进行删除操作。已经审核的项目需要联系大赛组委会秘书处办公室进行申请删除。

| <ul><li>13123</li><li>・</li><li>・</li></ul> |         |            |            | <b>投名参赛</b><br>一键发布,操作箭便 |
|----------------------------------------------------------------------------------------------------|---------|------------|------------|--------------------------|
| ■ 用户中心 ■                                                                                                    |         |            |            | 项目名称 搜索                  |
|                                                                                                    | 项目名称    | 发布日期       | 审核状态       | 操作                       |
| 报名参赛                                                                                                    | 测试测试!!! | 2023/04/26 | 未审核        | 修改 删除                    |
| 介 我的首页                                                                                                    |         |            | <u>×</u> 1 | > 总共1条数据,共1页,当前第1页       |
| ◆ 我的项目                                                                                                    |         |            |            |                          |
| 😲 我的赛事                                                                                                    |         |            |            |                          |
| 温 账号管理                                                                                                    |         |            |            |                          |
| 2. 个人信息                                                                                                    |         |            |            |                          |
| 1. 身份认证                                                                                                    |         |            |            |                          |
| ⊘ 账号绑定                                                                                                    |         |            |            |                          |

## 12.在我的赛事中,可以查询项目所属赛事信息。

| ■ 用户中心 ■      | 项目名称    | 赛事名称                   |
|---------------|---------|------------------------|
|               | 测试测试!!! | 测试专题赛!                 |
| 报名参赛          |         | 〈 1 〉 总共1条数据,共1页,当前第1页 |
| <b>合</b> 我的首页 |         |                        |
| < 我的项目        |         |                        |
| <b>望</b> 我的赛事 |         |                        |
| 👗 账号管理        |         |                        |
| 2. 个人信息       |         |                        |
| 2。身份认证        |         |                        |
| ⊘账号绑定         |         |                        |
|               |         |                        |